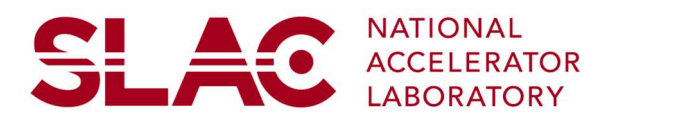

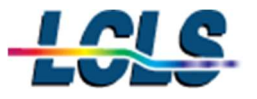

# **MEC Department Procedure**

**Document Approval** (signature/date)

| Name / Title                                 | Signature | Date |
|----------------------------------------------|-----------|------|
| Glass Laser Full Power<br>Shutdown Procedure |           |      |
|                                              |           |      |

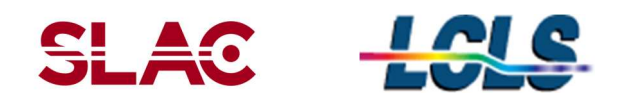

## **Table of Contents**

| 3 |
|---|
| 3 |
| 3 |
| 3 |
| 3 |
| 5 |
| 7 |
|   |

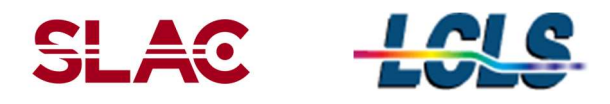

#### 1 Purpose

The purpose of this document is to provide relevant information to cover the scope of work necessary to power off the Glass Laser in MEC.

#### 2 Scope

To proceduarlize the shutting down of equipment before a planned power outage and to proceduarlize brining the Glass Laser back up after a planned or unplanned power outage.

#### 3 Responsibilities

| Kayla Pflueger | Controls the content of this document. |
|----------------|----------------------------------------|
|----------------|----------------------------------------|

#### 4 Procedure

#### Planned Power Outge:

In the event of a planned power outage the following procedure will provide guidance in shutting down the MEC Glass Laser.

#### 4.1 The following steps are for when a Python terminal is available:

- 1) To start shut down tasks first start Python from a terminal on a hutch computer and type the following commands in order:
  - a. Ssh mec-laser
  - b. mecpython
  - c. from mecps import\*
- 2) Once the Python terminal type YPEoff() to shut down the following:
  - a. eDrives (eDrives will have AC power, but drive current is ramped down to zero)
  - b. Vacuum Scroll Pump (AC power off)
  - c. Pockets Cell Driver YFE Out (AC power off)
  - d. Pockets Cell Driver YFE PS1 HV (AC power off)
- 3) Next pull up the MEC Home Main Page on EPICS
  - a. Select User Devices
  - b. Select AC PDU
  - c. Select MEC:64B:PWR

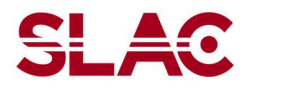

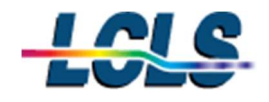

#### MEC Department

| I./LevScreens/embedd | ded_acPdu.edl               | - 🗆 ×             |
|----------------------|-----------------------------|-------------------|
| MEC A                | C POWER DISTRIBUTION        |                   |
| PDU NAME             | ID                          |                   |
| MEC:R60:PWR          |                             | NotFound NotFound |
| All On 8888 All C    | Dff                         | NotFound NotFound |
| All On 8888 All C    | Off B1 Temp_Humid_Rack Lowe | ar 30.5 C 27 %    |
| 1. 3. H20 QK         | K B2 Temp_Humid_Rack Uppe   | r 23.5 C 42 %     |
| MEC:R61:PWR:1        | A1 Temp_Humid_Sensor_A1     | 27.0 C 32 %       |
| All On 8888 All C    | Off A2 Temp_Humid_Sensor_A2 | 26.0 C 34 %       |
| MEC:R62:PWR          |                             | NotFound NotFound |
| All On 8888 All C    | Dff                         | NotFound NotFound |
| All On 8888 All C    | Off B1 Temp_Humid_Sensor_B1 | 22.0 C 47 %       |
| 1. 3. H20 OK         | S2 Temp_Humid_Sensor_B2     | 21.5 C 48 %       |
| MEC:64A:PWR:1        | A1 Temp_Humid_Sensor_A1     | NotFound NotFound |
| All On 8888 All C    | Off A2 Temp_Humid_Sensor_A2 | NotFound NotFound |
| MEC:64A:PWR:2        | A1 Temp-Humidity Return     | 21.5 C 48 %       |
| All On 8888 All C    | Off A2 Temp-Humidity Supply | 21.0 C 49 %       |
| MEC:64B:PWR          |                             | NotFound NotFound |
|                      |                             | NotFound NotFound |
| All On 8888 All C    | Off B1 Temp_Humid_Sensor_B1 | 20.5 C 52 %       |
| 1. 3. H20 OK         | B2 Temp_Humid_Sensor_B2     | 21.0 C 51 %       |
| MEC:MZ64A:PWR:       | A1 Temp_Humid_Sensor_A1     | NotFound NotFound |
| All On 8888 All C    | Off A2 Temp_Humid_Sensor_A2 | NotFound NotFound |
| MEC:RS68:PWR:1       | A1 Temp_Humid_Sensor_A1     | NotFound NotFound |
| All On 8888 All C    | Off A2 Temp_Humid_Sensor_A2 | NotFound NotFound |
| MEC:PR60:PWR:1       | A1 Temp_Humid_Sensor_A1     | NotFound NotFound |
| All On 8888 All C    | Off A2 Temp_Humid_Sensor_A2 | NotFound NotFound |

### **MEC AC Power Distrbution Screen**

- 4) At MEC:64B:PWR Pop Out Page
  - a. Turn off "B1" Highland
  - **b** Turn off "B7" LeCroy A
  - **c.** Turn off "B8" MBC Bias Controller

| Powe       | r Distribution Unit Status     | o dh d o   | _                   | _             | _    | _                 | _   | _        | _      | _              |        | MIC   |
|------------|--------------------------------|------------|---------------------|---------------|------|-------------------|-----|----------|--------|----------------|--------|-------|
| ME         | C:64B:PWR Loc   mec r          | 640 1U     |                     | 71            |      |                   |     |          |        |                |        | NIC   |
| Input      | Tower 1                        | Tower 2    | All S               | ensor In      | ires | Low               | ŀ   | ligh     |        | AILO           | utlet  | Conti |
| Load H     | Figh Threshhold 0              | 0 A        | A Temperature O C O |               | С    | C Load Low Thresh |     |          | eshild |                |        |       |
| nput       | Feed Status Normal             | Normal     | Humi                | idity         |      | %                 | 0   | %        |        |                |        |       |
| A/D        | Input                          |            | Wate                | er Sensor     | r –  |                   | -   | -        | 1      |                | All Or |       |
| ADC_       | B                              | u 108      | Wat                 | er_Sensor_    | в    |                   |     | H20 OK   |        |                |        |       |
| Envir      | onmental Sensor Status<br>Name | Temp Hu    | umidity             | Temp T<br>Low | hre  | sholds<br>High    |     | Humidit  | y Th   | nresha<br>Hiah | olds   | Cor   |
| A1 1       | Femp_Humid_Sensor_A1           | lotFound N | otFound             | 5             | с    | 45                | с   | 10       | %      | 90             | %      | 1.    |
| A2         | Femp_Humid_Sensor_A2           | lotFound N | otFound             | 5             | c    | 45                | c   | 10       | %      | 90             | %      | 2.    |
| B1         | Temp_Humid_Sensor_B1           | 20.5 C     | 52.%                | 5             | C    | 45                | c   | 10       | %      | 90             | %      | 3.    |
| 82         | Femp_Humid_Sensor_B2           | 20.5 C     | 51 %                | 5             | C    | 45                | с   | 10       | %      | 90             | %      | 4.    |
| Outle      | t Status                       | Platue     | Ctrl                | Loo           |      | Lood Statu        |     | Outlet C | Cont   | rol            |        |       |
|            | RESERVED                       | Status     | State               | Coal          |      | Luau Statu        |     |          | Junu   | or Acta        |        |       |
| 42         | XES laser shutter ctrir bo     | 00         | Waka                |               |      | _                 | H   |          | T      |                | Del    | 1000  |
| A3         | XES laser shutter ctrir tor    | On         | Wake                |               |      |                   | i I |          | T      |                | Ret    | anot  |
| Á4         | PSM-05 (16ch motor power       | On         | Wake                | On tit        | 4    |                   | 1   |          | Tu     | rn Off         | Ret    | boot  |
| Ă5         | LSS_screen+RFID                | On         | Wake                | On -0.01      | 4    |                   | il  |          | Tu     | irn Off        | Ret    | boot  |
| A6         | SER-19                         | On         | Wake                | On -(1.21     | A    |                   | il  |          | Tu     | rn Off         | Ret    | boot  |
| A7         | ioc-mec-ipimb01                | On         | Wake                | On der        | A    |                   | 1   |          | Tu     | irn Off        | Ret    | poot  |
|            | B                              | On         | Wake                | On (-0.81     | -    |                   | il  |          | Tu     | rn Off         | Ret    | ooot  |
| B1         | Highland_AWG                   |            | Wake                | On -0,01      | 1    |                   | ill |          | Tu     | im Off         | Ret    | ooot  |
|            |                                | On         | Wake                | On -6.81      | 4    |                   | il  |          | Tu     | irn Off        | Ret    | boot  |
| 83         | ioc-mec-wave8                  | Oh         | Wake                | On -0.01      |      |                   | il  |          | Tu     | irn Off        | Ret    | boot  |
| 84         | ioc-mec-lpl01                  | On         | Wake                | On -(1.21     | 4    |                   |     |          | Tu     | irn Off        | Ret    | poot  |
| 85         | win-ics-mec-phasics01          | On         | Wake                | On -0.01      | 4    |                   |     |          | Tu     | irn Off        | Ret    | boot  |
| 00         | win-ics-mec-phasics02          | Ön         | Wake                | On -8.81      |      |                   |     |          | Tu     | irn Off        | Ret    | boot  |
| <b>B</b> 7 | LeCroyA                        | On         | Wake                | On -LEI       | 4    |                   |     |          | Tu     | irn Off        | Ret    | poot  |
| Do         | MBC bias controller            |            | On                  | -0.01         | 4    |                   | 11  |          | Tu     | ro Off         | Ret    | hant  |

## MEC:64B:PWR Pop Out Page

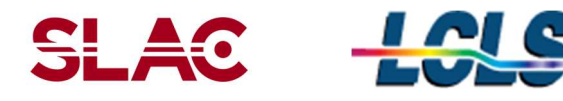

## The following steps are for when a Python terminal is NOT available:

- 1) At each of the 6 eDrives:
  - a. Press the "Emission" button of each eDrive (Once pressed the button should not be illuminated)
  - b. Turn the keyswitch to the off position

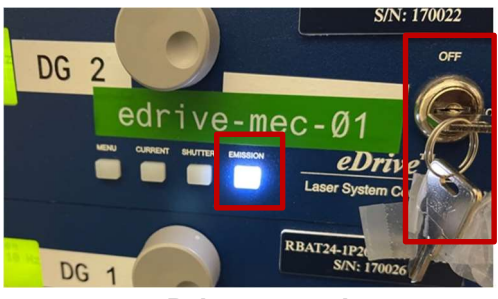

eDrive example

- 2) At each of the 4 TDK Power Supplies:
  - a. Press the "Out" button so it is not illuminated
  - b. Toggle the power switch (on the top left corner) to the off position

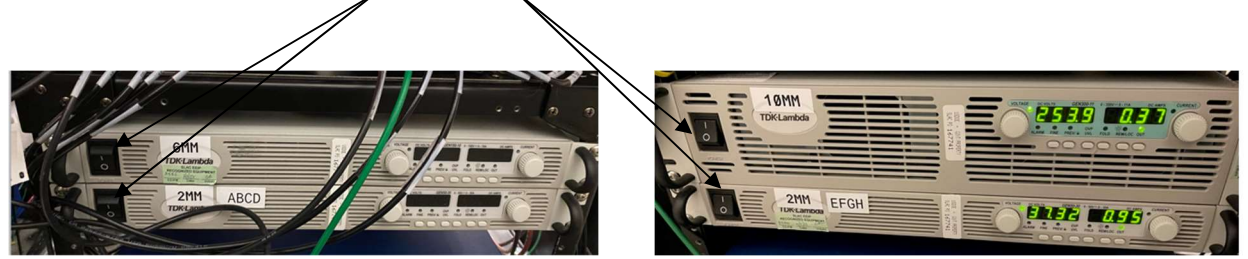

**TDK Power Supplies** 

**TDK Power Supplies** 

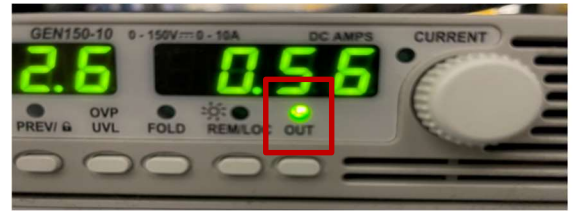

**TDK Power Supplies "Out" Button** 

- 3) At each of the 4 PolyScience water chillers:
  - a. Press the Power Button on the front panel on the right side to power off

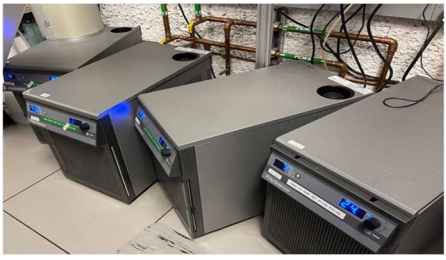

**PolyScience Water Chillers** 

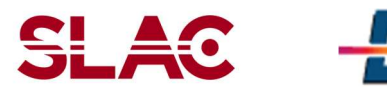

- 4) At Rack B999-S60 unlplug the following PDU components:
  - a. "Vacuum Scroll Pump" Outlet 7
  - b. YFE Pockels Driver Outlet 1
  - c. Pockels Cell YFE Out Outlet 6
- 5) At Rack B999-64B:
  - a. Toggle the back panel power switch of "Highland"
  - b. Toggle front panel power switch of "Lecroy A"
  - c. Toggle front panel power switch of "Lecroy B"
  - d. Unplug MBC bias controller at PDU outlet #8
  - e. Toggle front panel "pump" switch of NP Photonics "Rock" seed laser and turn the key swich to off position

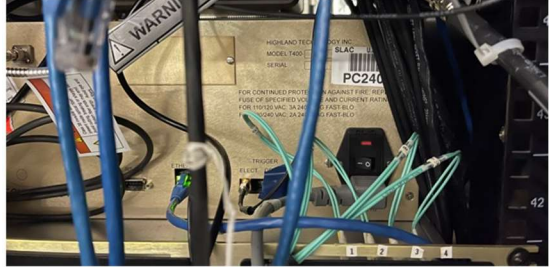

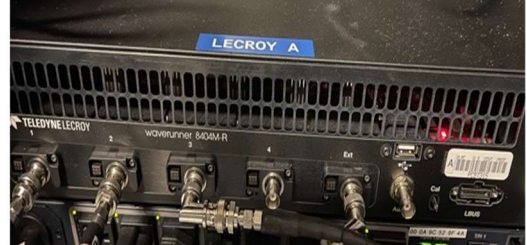

"Highland" Back Panel Power Switch "Lecroy A" Fron Panel Power Switch

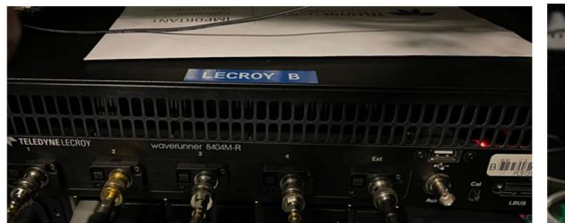

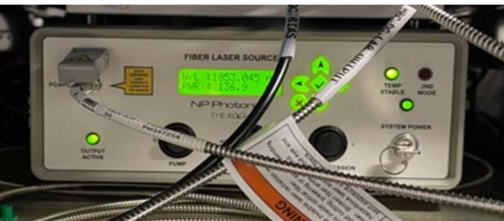

"Lecroy B" Front Panel Power Switch NP Photonics Front Panel Switch

- 6) Miscellaneous Items:
  - a. Under the Optical table turn off "Mobile LeCroy Scope" (toggle switch bottom left)
  - b. Under the Optical table turn off BK Precision DC Power Supply (toggle green power switch)
  - c. Power of all 5 DG654 units at the S60 rack
  - d. Power off the 2 DG645 uits at the eDrive rack
  - e. Power off the MFroce Chassiss and Newport controller at Rack B999-PR62
  - f. Power off Newport controller MCN-MEC-LAS3 (under optical table Northwest aisle)

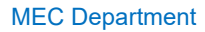

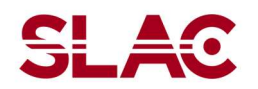

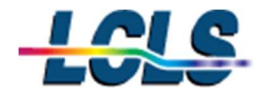

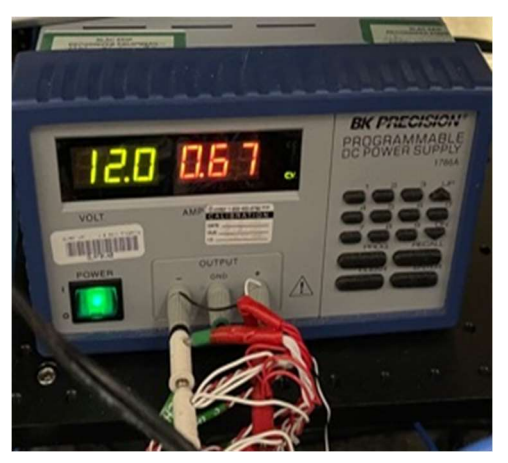

**BK Precison Power Supply** 

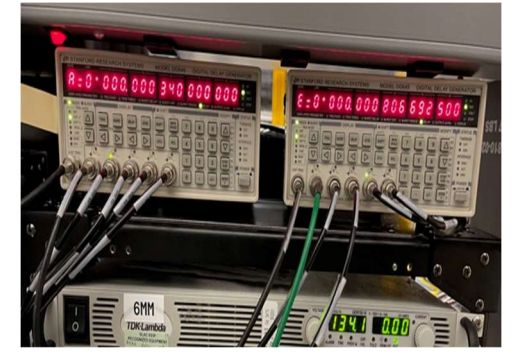

DG645 at eDrive Rack

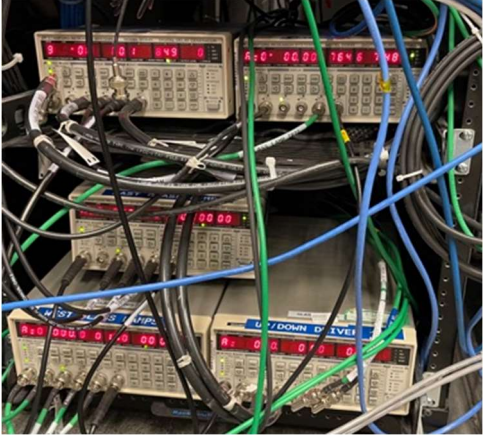

DG645 at Rack S60

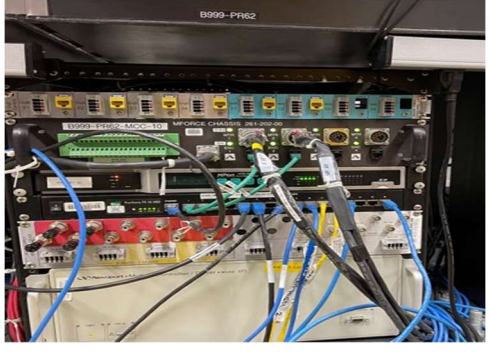

B999-PR62 Rack

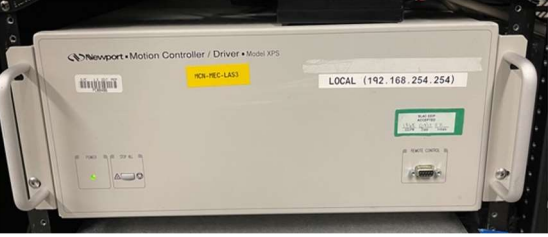

Newport Controller (Northwest Isle)

## 5 Revision History

| Revision | Date Released | Description of Change |
|----------|---------------|-----------------------|
| R002     |               |                       |
| R001     |               |                       |
| R000     | 09/25/2021    | Original Release.     |